# 1.0 Search Job module feature

In Search Jobs Module below features are provided.

- Job Seeker
- Post a Vacancy
- Job Interview Listing

### 1.1.1 Job Seeker

- Navigate to Job Seekers menu : Click **Employment**  $\rightarrow$  **Jobs**  $\rightarrow$  **Job Seekers**.
- This feature is mainly to view the number of request recieved from the applicants.
- The below applicant details can be viewed by respective Establishment.
  - Job Req No Job Request Number.
  - Job Adv No Job Advertisement Number.
  - User ID Candidate User ID.
  - Student Name Name of the Applicant.
  - Qualification Qualifcation of the Applicant.
  - Skills Technical skills of the Applicant.
  - Year of Passing Applicant's Year of Passing.
  - Resume Applicant's Resume.
  - NATS Resume Partialy verified NATS generated One page Resume along with NATS logo.

#### Job Seekers result page:

| Search           Job Reg<br>No         Job Adv<br>No         User ID         I         Student Name         Qualification 1         Skills         Year of<br>Passing         Resume 1         NATS<br>Resume           JOB 1900223         JV1900114         V1900114         Version 1         Vocational/22         Medical Laboratory / Technology /<br>Assistants         2014         View         View |      |                    |               |         |                       |                   |                                                 |                    |        |                |
|----------------------------------------------------------------------------------------------------|------|--------------------|---------------|---------|-----------------------|-------------------|-------------------------------------------------|--------------------|--------|----------------|
| Job Req<br>No         Job Adv<br>No         User ID         Istudent Name         Qualification []         Skils         Year of<br>Passing         Year of<br>Passing         Resume         NATS<br>Resume           JOB 1900223         JV1900114           Vocational/2         Nedical Laboratory / Technology /<br>Assistants         2014         View Ø         View                                  | wing | 1 to 1 of 1 entrie | es            |         |                       |                   |                                                 | Search             |        |                |
| JOB1900223 JV1900114 Vocational/+2 Medical Laboratory / Technology / 2014 View 👁 View                                                                                                    | ц    | Job Req<br>No II   | Job Adv<br>No | User ID | 1 Student Name        | 1 Qualification 1 | Skills                                          | Year of<br>Passing | Resume | NATS<br>Resume |
|                                                                                                    |      | JOB1900223         | JV1900114     |         | and the second second | Vocational/+2     | Medical Laboratory / Technology /<br>Assistants | 2014               | View 👁 | View 👁         |

#### Result page consists of three tabs:

- Applicants through Adverstisements
- Direct Applicants

- Unemployed Candidates
- Applicants through Adverstisements: Applicants who directly apply for job specific Advertisment will be displayed in Applicants through Adverstisements list.
- Direct Applicants : Applicants who directly apply for Establishment instead of Job advertisement will be displayed in Direct Applicants list.
- Unemployed Candidates: Students who are unemployed will be displayed in Unemployed Candidates list.
- From the applicant search result, multi select option is provided to select required number of applicants and Establishment can take two actions.
  - Select Select the applicants for Interview process.
  - **Reject** Reject the applicants.
  - Choosing Select option, the page will be redirected to the Interview Details page.
     Interview Details Page consist of
    - Venue Details
    - Interview Date
    - Timing
    - Additional Information

| Interview Letter Details | Interview Date | Interview Time |     |
|--------------------------|----------------|----------------|-----|
| Additional Information   | 04/05/2019     | (10:00 AM      | ) © |
| Bring Resume.            |                |                |     |
| Max 500 Characters       |                |                |     |
| Submit Back              |                |                |     |

- Once all the fields are filled, you can take two actions **Submit** or **Back**.
- If the Submit has been clicked, the filled data will be shown as preview and it has two buttons
   Send Interview Letter and Cancel button.

|                 | Venue Details            |
|-----------------|--------------------------|
| Venue:          |                          |
| Interview Date  | : 04/05/2019             |
| Interview Time  | 10:00 AM                 |
| Additional Info | strmation: Bring Resume. |
|                 | Sand Interview Letter    |

• Once the **Send Interview Letter** button has been clicked an email will be sent to all the selected applicants with the Interview details.

| Job Seekers                       |                   |                         |                       |                 |                 |        |        |                |      |
|-----------------------------------|-------------------|-------------------------|-----------------------|-----------------|-----------------|--------|--------|----------------|------|
|                                   | Interview lette   | r sent successfully for | the selected Applican | ts Interview ID | - IN1900130     |        |        |                |      |
| Applicants through Advertisements | Direct Applicants | Unemployed Candida      | ates                  |                 |                 |        |        |                |      |
|                                   |                   |                         |                       |                 |                 |        |        |                |      |
| Showing 0 to 0 of 0 entries       |                   |                         |                       |                 |                 | Search | l.     |                |      |
| Job Reg No 11 Job Adv No          | lt User ID lt     | Student Name   †        | Qualification         | Skills 🎝        | Year of Passing | ţţ.    | Resume | 11 NATS Resume | a II |
|                                   |                   | No dat                  | ta available in table |                 |                 |        |        |                |      |
| Show 10 • entries                 |                   |                         |                       |                 |                 |        |        | Previous       | Next |
|                                   |                   |                         |                       |                 |                 |        |        |                |      |
| Select Reject                     |                   |                         |                       |                 |                 |        |        |                |      |

• Choosing **Reject** option, the applicant will not be considered by the Establishment.

|                           |          |            |        |            |    | Applicants         | rejected success     | fully. |        |    |                 |        |        |    |             |     |
|---------------------------|----------|------------|--------|------------|----|--------------------|----------------------|--------|--------|----|-----------------|--------|--------|----|-------------|-----|
| Applicants through A      | ivertise | ments      | Direct | Applicants | 6  | Unemployed Candida | ites                 |        |        |    |                 |        |        |    |             |     |
|                           |          |            |        |            |    |                    |                      |        |        |    |                 |        |        |    |             |     |
| nowing 0 to 0 of 0 entrie | 5        |            |        |            |    |                    |                      |        |        |    |                 | Search |        |    |             |     |
| Job Req No                | J1       | Job Adv No | lt     | User ID    | łt | Student Name       | Qualification        | lt     | Skills | J1 | Year of Passing | J1     | Resume | lt | NATS Resume |     |
|                           |          |            |        |            |    | No dat             | a available in table |        |        |    |                 |        |        |    |             |     |
| Iow 10 T entr             | ies      |            |        |            |    |                    |                      |        |        |    |                 |        |        |    | Previous    | Nex |
| 10 10 10                  |          |            |        |            |    |                    |                      |        |        |    |                 |        |        |    |             |     |

### 1.1.2 Post a Vacancy

- Establishment can create Job Advertisement and post the advertisement thorough
   Employment → Jobs → Post a Vacancy
- If Establishement logo has not been updated, a pop up will be triggered in the post a vacancy page to update your Establishment Logo.

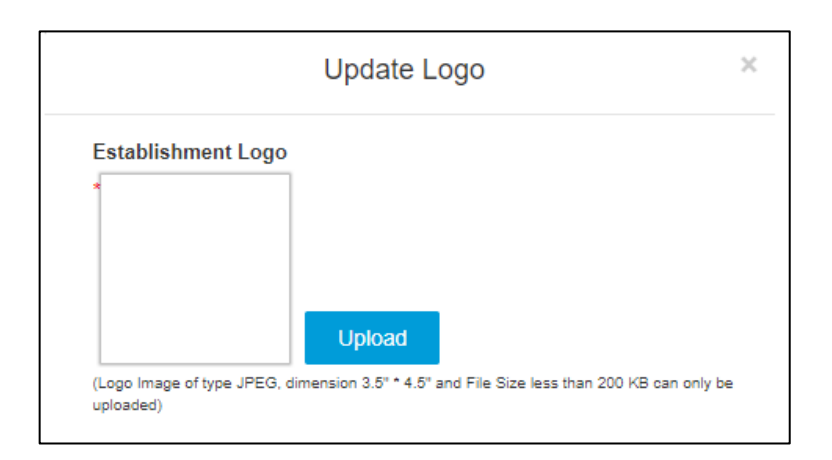

- Job post list will be displayed under **View Posted Jobs** as below screenshot.
- Posted job advertisement can be edited by clicking on action **Edit Job**.

| obs Listing                                      |                                                             |                          |                     |                |                                                               |                                                                 |                          | E List III Grid      |
|--------------------------------------------------|-------------------------------------------------------------|--------------------------|---------------------|----------------|---------------------------------------------------------------|-----------------------------------------------------------------|--------------------------|----------------------|
| Active 3                                         |                                                             | Inac                     | tive 6              |                |                                                               |                                                                 |                          |                      |
| howing 1 to 3 of 3 entrie                        | :5                                                          |                          |                     |                |                                                               | Search                                                          |                          |                      |
|                                                  |                                                             |                          |                     |                |                                                               |                                                                 | The second second second |                      |
| Nature of job 🛛 🖺                                | Request No 11                                               | Vacancy 👔                | Years of Experience | Designation [] | Created On                                                    | Job Validity                                                    | Count                    | Action 1             |
| Nature of job 11.<br>456456656546                | Request No IT                                               | Vacancy It               | Years of Experience | Designation    | Created On 11<br>24-04-2019                                   | Job Validity [†<br>06-09-2019                                   | Count 11                 | Action I<br>Edit Job |
| Nature of job 11<br>456456656546<br>456456656546 | Request No         II           JV1900085         JV1900086 | Vacancy   <br>673<br>673 | Years of Experience | Designation 1  | Created On         If           24-04-2019         24-04-2019 | Job Validity         If           06-09-2019         06-09-2019 | Count 11<br>3<br>5       | Action Edit Job      |

**Job Validity** and **Number of vacancy** can be edited. If **Job validity** is edited an email will be triggered to all the applicants who have already applied for that job advertisement.

|                                                                                                    | Designation        | Years of Experience | Qualification                          |     |
|----------------------------------------------------------------------------------------------------|--------------------|---------------------|----------------------------------------|-----|
| 456456656546                                                                                                    |                    | 5                   | None selected                          |     |
| Department                                                                                                    | Email              | Number of Vacancy   | Job Validity Till / Last Date to Apply |     |
| 1 selected                                                                                                    | samplemail@abc.com | 673                 | 06/09/2019                             | ) = |
| Monthly Salary                                                                                                    | Location           | Company Address     | Mobile Number                          |     |
| 20000                                                                                                    | 1 selected         | · ) (               | 4545454545                             |     |
|                                                                                                    |                    |                     |                                        |     |
| Manufacturing<br>Note: Maximum six skills of each 40 Characters Length can b<br>Job Description                           | re added           |                     |                                        |     |
| Manufacturing<br>Note: Maximum six skills of each 40 Characters Length can b<br>Job Description<br>Sample Job Description | e added            |                     |                                        |     |

#### Create similar Job:

For Active job advertisement, based on **Request No**, establishment can create similar job.

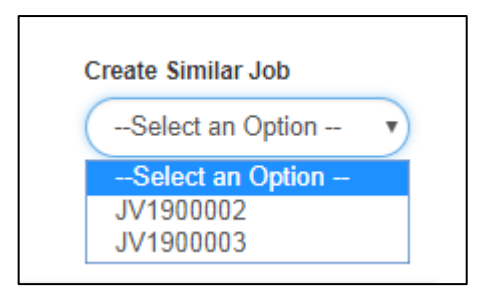

• For Inactive Job advertisements Create Similar Job will be displayed under Action column.

| Activ                 | e 2                         | Ir      | nactive 2           |               |             |            |                  |         |                    |
|-----------------------|-----------------------------|---------|---------------------|---------------|-------------|------------|------------------|---------|--------------------|
| Showing 1 to 2 of 2 e | Showing 1 to 2 of 2 entries |         |                     |               |             |            |                  |         |                    |
| Nature of job         | Request No 🛛 👔              | Vacancy | Years of Experience | Qualification | Designation | Created On | Job Validity 🛛 🕴 | Count 👔 | Action []          |
| dsfsdf                | JV19                        | 100     | 4                   | BE E&I        | dsfsddfsds  | 04-01-2019 | 29-01-2019       | 0       | Create Similar Job |
| dsfsdf                | JV1900001                   | 100     | 4                   | BE E&I        | dsfsddfsds  | 09-01-2019 | 29-01-2019       | 0       | Create Similar Job |
| Show 10 T             | entries                     |         |                     |               |             |            |                  | Prev    | ious 1 Next        |

• For creating a job post, the required details must be given and click **Post Job**.

| National App<br>Instituted by Board of<br>Ministry of Human Reso | Apprenticeship Training<br>Apprenticeship Training / Practical Ti<br>urce Development, Government of India | Scheme (NATS)<br>raining  | MATE                                   |
|------------------------------------------------------------------|----------------------------------------------------------------------------------------------------|---------------------------|----------------------------------------|
| Home   Communication ~   En                                      | nployment 🗸   Apprenticeship 🗸   Help 🗸                                                                    |                           | Hi Hyundai Motor India Limit 🗸         |
| Create Job Advertiseme                                           | <u>nt</u>                                                                                                  |                           | All fields are mandatory               |
| Job Title/ Nature of job                                         | Designation                                                                                                | Years of Experience       | Qualification                          |
| Enter Job Title/ Nature of job                                   | Enter Designation                                                                                          | Enter Years of Experience | None selected                          |
| Department                                                       | Email                                                                                                    | Number of Vacancy         | Job Validity Till / Last Date to Apply |
| None selected                                                    | Enter Email                                                                                                | Enter Number of Vacancy   | Job Validity Till / Last Date to Apply |
| Salary                                                           | Location                                                                                                   | Company Address           | Mobile Number                          |
| Enter Salary                                                     | None selected                                                                                              | Enter Company Address     | Enter Phone Number                     |
| Key Skills                                                       |                                                                                                    |                           |                                        |
| Job Description                                                  |                                                                                                    |                           |                                        |
| Enter Job Description                                            |                                                                                                    |                           |                                        |
| Max 500 Characters Post Job                                      |                                                                                                    |                           |                                        |

• On clicking Post Job, Succesfull message pop up will be displayed.

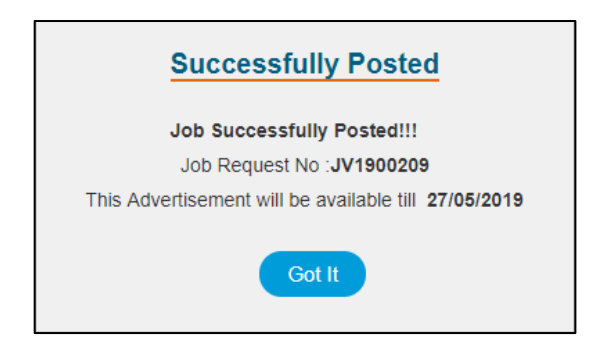

## 1.1.3 Job Interview Listing

- Navigate to Job Interview Listing : Click Employment → Jobs → Job Interview Listing
- The applicants who are all called for interview will be displayed in this job interview Listing page.

| 01/05/2019                | To<br>03/05/20         | 019             | Search         |    |                 |                  |    |                        |     |        |      |
|---------------------------|------------------------|-----------------|----------------|----|-----------------|------------------|----|------------------------|-----|--------|------|
| Iterview Listing          |                        |                 |                |    |                 |                  |    |                        |     | list   | Grid |
| Active                    |                        | Ir              | nactive        |    |                 |                  |    |                        |     |        |      |
|                           |                        |                 |                |    |                 |                  |    |                        |     |        |      |
| howing 1 to 1 of 1 entrie | s                      |                 |                |    |                 |                  |    | Search                 |     |        |      |
| nowing 1 to 1 of 1 entrie | S<br>Interview<br>Date | Venue<br>Detail | Interview Time | 11 | Additional Info | Student(s) Count | 41 | Search<br>Created Date | .11 | Action |      |

- The active tab contains all the details of the applicant who are called for the particular interview.
- Once the Selected/ Rejected action was completed by the establishment for that particular Interview then the list will be present in the Inactive tab.
- Clicking on the action "View" will redirect to "Interview Candidate Details" page.

| Interv               | view Candidate Details |                              |                            |                                  |                 |
|----------------------|------------------------|------------------------------|----------------------------|----------------------------------|-----------------|
| Interview<br>IN19000 | / ID<br>38             | Interview Date<br>16/04/2019 | Interview Time<br>10:00 AM | Additional Info<br>Bring Resume. |                 |
| Showing              | 1 to 1 of 1 entries    |                              |                            | Search                           |                 |
| •                    | Ik User ID             | Student Name                 | Advertisement Request No   | Email ID                         | IT Mobile No IT |
|                      | entre ter lander       | Atomican P                   | JV1900079                  | dummyabc@dummyaaa.com            | 0000012356      |
| Show                 | 10 • entries           |                              |                            | F                                | Previous 1 Next |
| Sele                 | cted Rejected          |                              |                            |                                  |                 |

- In Interview Candidate Details page the candidate can be either selected or rejected after the completion of the interview.
- In case of candidate rejection, comment for rejection is mandatory.